# Altid klar til at hjælpe

Registrer dit produkt, og få support på

www.philips.com/welcome

## HMP2000

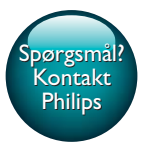

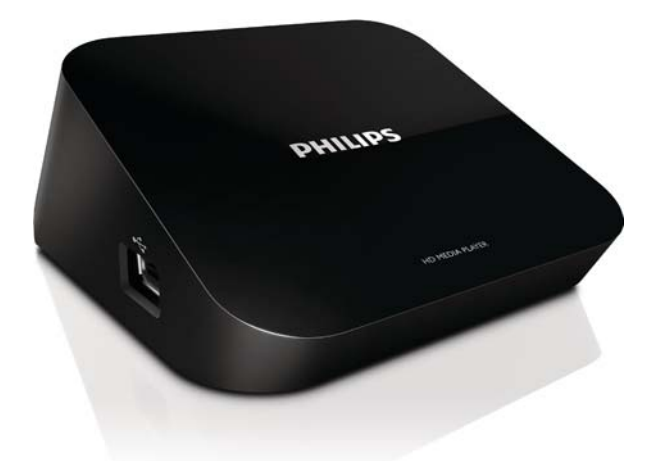

# Brugervejledning

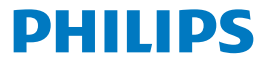

# Indholdsfortegnelse

| 1 | Varemærker                                  | 3  |
|---|---------------------------------------------|----|
| 2 | Grundlæggende funktioner                    | 4  |
|   | Tilslutning                                 | 4  |
|   | Slå til eller fra                           | 4  |
|   | Auto standby                                | 5  |
|   | Pauseskærm                                  | 5  |
|   | Navigering på startskærmbilledet            | 6  |
|   | Brug af fjernbetjening                      | 6  |
|   | Indtast tekst                               | 7  |
| 3 | Førstegangsopsætning                        | 9  |
|   | Opret forbindelse til internettet via Wi-Fi | 9  |
|   | One-touch WPS (Wi-Fi Protected Setup)       | 10 |
|   | Standard                                    | 11 |
| 4 | Afspilning                                  | 12 |
|   | Afspil fra onlinetjenester                  | 12 |
|   | Afspil fra USB-lagerenhed                   | 13 |
|   | Søg efter mediefiler                        | 13 |
|   | Vælg afspilningsmuligheder                  | 14 |
|   | Administrer filer                           | 15 |
|   | Kopier eller flyt filer og mapper           | 15 |
|   | Slet filer og mapper                        | 15 |

|   | Omdøb filer og mapper                      | 16 |
|---|--------------------------------------------|----|
|   | Opret musikafspilningslister               | 16 |
|   | Opret fotoalbum                            | 16 |
| 5 | Opsætning                                  | 18 |
|   | System                                     | 18 |
|   | Lyd                                        | 18 |
|   | Video                                      | 19 |
|   | Netværk                                    | 19 |
| 6 | EasyLink                                   | 20 |
| 7 | Opdater firmwaren til HMP2000;             | 21 |
|   | Opdater firmwaren via internettet          | 21 |
|   | Opdater firmwaren via en USB-lagringsenhed | 21 |
| 8 | Fejlfinding                                | 23 |
| 9 | Specifikation                              | 24 |

## 1 Varemærker

## 

HDMI, and HDMI logo and High-Definition Multimedia Interface are trademarks or registered trademarks of HDMI licensing LLC in the United States and other countries.

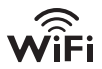

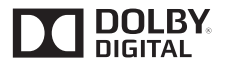

Manufactured under license from Dolby Laboratories. "Dolby" and the double-D symbol are trademarks of Dolby Laboratories.

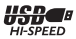

# 2 Grundlæggende funktioner

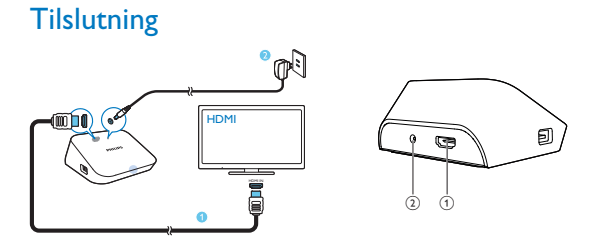

- (1) HDMI-stik til lyd-/videoudgang
  - Tilsluttes et High Definition-TV (HDTV) via et HDMI-kabel
- 2 Strømstik
  - · Forbindes til strømforsyning via AC/DC-adapteren

## Slå til eller fra

- 1 På HMP2000 skal du trykke på 🙂 på fjernbetjeningen for at tænde.
  - → Strømindikatoren lyser hvidt.

![](_page_5_Figure_9.jpeg)

## 2 På TV'et skal du skifte til indgangskanalen for HMP2000:

 På fjernbetjeningen til dit TV skal du bruge knappen SOURCE for at vælge indgangskanalen for HMP2000.

T١

![](_page_6_Picture_2.jpeg)

Tryk igen på ⊕ på fjernbetjeningen for at sætte HMP2000 i standbytilstand.
 → Strømindikatoren lyser rødt.

## Auto standby

Fra startskærmbilledet skal du tænde for [Automatisk standby]i[Opsæt] > [System].

Hvis der ikke trykkes på nogen knap eller foretages medieafspilning på **HMP2000** i 15 minutter, skifter **HMP2000** automatisk til standbytilstand, undtagen når:

• Du indtaster tekst på skærmtastaturet.

### Pauseskærm

Fra startskærmbilledet skal du gå til**[Opsæt]** > **[System]** for at tænde for **[Forsinkelse f. pauseskærm]**.

Hvis der ikke trykkes på nogen knap eller foretages medieafspilning på **HMP2000** i et bestemt tidsrum, aktiveres pauseskærmen. Tryk på en hvilken som helst knap på fjernbetjeningen for at forlade pauseskærmen.

## Navigering på startskærmbilledet

![](_page_7_Figure_1.jpeg)

![](_page_7_Figure_2.jpeg)

£

- 1 Tryk på ♠ på fjernbetjeningen for at gå til startskærmbilledet.
  - → Du kan finde følgende menuer på startskærmbilledet:
  - 🐵 : Onlinetjenester
  - 🖹 : Tilsluttede lagringsenheder, f.eks. en USB-lagringsenhed
  - 🏶 : Opsætningsmenu

## 2 Vælg en menu:

- Hvis det er nødvendigt, skal du trykke på ▼.
  - ➡ Den aktuelle menu fremhæves.
- 2 På fjernbetjeningen skal du trykke på ◀ eller ► for at vælge en menu.
  - ➡ Valgmulighederne for menuen vises.

## 3 Vælg en valgmulighed:

- Tryk på ▲.
  - ➡ Den aktuelle valgmulighed fremhæves.
- Tryk på ◀ eller ► og OK.

## Brug af fjernbetjening

#### Tænd for HMP2000, eller sæt den i standbytilstand

- Tryk på 也.
- Naviger mellem skærmbilleder eller valgmuligheder

**↑** 

- Gå tilbage til startskærmbilledet
- 6 **DA**

Naviger gennem valgmuligheder

ОК

- Bekræft valgmulighed
- 5
- Gå et niveau tilbage, eller afslut (undtagen i nogle onlinetjenester)

### Vis menuen med valgmuligheder for medieafspilning eller filnavigation

Tryk på 🗮 .

Opret forbindelse tilNETFLIX (online-videotjenester)

Tryk på Muu.

### Styr afspilningen

►II

• Start eller genoptag afspilning, eller sæt den på pause.

• Stop afspilning

**|∢** / **▶|** 

• Spring til den forrige/næste mediefil

- Søg tilbage eller frem i den aktuelle fil
- Tryk flere gange for at vælge en søgehastighed

▲ / ▼

Rotér et foto

- Vis oplysninger om den aktuelle fil under afspilning SUBTITLE
- Få adgang til valgmulighederne for undertekster

#### Fjern den tilsluttede USB-enhed sikkert

Tryk og hold nede, og vælg valgmuligheden

#### Håndter filer/mapper underpå de tilsluttede lagringsenheder

• Tryk på EDIT.

## Indtast tekst

Med skærmtastaturet bruger du fjernbetjeningen til at indtaste tekst.

![](_page_9_Figure_0.jpeg)

ABC abc E@

#### Vælg inputtilstande

- Tryk på I◀ / ▶I på fjernbetjeningen.
  - → Den aktuelle indgang er fremhævet på skærmtastaturet.

ABC : Engelsk indtastning med store bogstaver abc : Engelsk indtastning med små bogstaver E@ : Symboler

#### Indtast tekst

- Tryk på ▲▼ ◄► på fjernbetjeningen for at gå til en tast, tryk på OK for at vælge bogstavet eller symbolet.
- Vælg inputindstillinger på skærmtastaturet ved hjælp af fjernbetjeningen:
   ← / → : Flyt markøren til venstre eller højre.
   <⊠ Slet indtastningen foran markøren</li>
- 3 Når tekstindtastning er fuldført, skal du vælge OK på skærmtastaturet for at afslutte.

# 3 Førstegangsopsætning

Første gang du bruger HMP2000, skal du udføre følgende opsætning:

- I [Menusprog]skal du vælge menusproget på HMP2000;
- I [Trådløs] skal du slutte HMP2000 til dit hjemmenetværk via Wi-Fi.

#### Sådan afslutter du skærmbilledet

- På fjernbetjeningen trykker du på **f**.
  - → Du går ind på startskærmbilledet.

#### Sådan ændrer du indstillingerne for opsætning

• Fra startskærmbilledet skal du gå til 🏶 [Opsæt].

## Opret forbindelse til internettet via Wi-Fi

Forbind **HMP2000** til en trådløs router (adgangspunkt). Du kan forbinde **HMP2000** til netværket, der er bygget op omkring routeren.

Hvis du skal på internettet, skal du kontrollere, at routeren opretter direkte forbindelse til internettet, og at der ikke kræves opkaldsforbindelse på computeren.

![](_page_10_Figure_12.jpeg)

- Første gang du slutter HMP2000 til strømmen, skal du vælge [Trådløs] på siden til førstegangsopsætning.
  - → Der vises et popup-skærmbillede, der lader dig vælge tilslutningsmuligheder:
- 2 På popup-skærmbilledet skal du vælge [Scan Wi-Fi (anbefales)].
  - → Du kan finde en liste over netværk inden for rækkevidde.
  - For at opdatere listen over netværk skal du trykke på EDIT på fjernbetjeningen.
- 3 Vælg dit netværk.
- 4 Vælg tilslutningsmulighed: PIN, PBC eller [Standard].

- → Der vises en meddelelse, når forbindelsen er oprettet.
- → Næste gang du tænder HMP2000, opretter HMP2000 automatisk forbindelse til tidligere tilsluttede netværk.

![](_page_11_Picture_2.jpeg)

 Hvis MAC-adresse-filtrering er aktiveret på din router, skal du føje MAC-adressen for HMP2000 til listen over tilladte enheder. Du kan finde MAC-adressen ved at gå til \* > [Trådløs]> [Netværksoplysninger] på startskærmbilledet.

![](_page_11_Picture_4.jpeg)

Tip

 Hvis du har deaktiveret SSID-udsendelse eller skjult routerens SSID (Service Set Identifier), skal du indtaste SSID eller adgangskode til netværket manuelt. Gå til [Trådløs], ogvælg [Manuelt (avanceret)].

## One-touch WPS (Wi-Fi Protected Setup)

HMP2000 understøtter WPS (Wi-Fi Protected Setup). Du kan hurtigt og sikkert forbinde HMP2000 til en trådløs router, der også understøtter WPS. Du kan vælge én af to konfigurationsmetoder: PBC (Push Button Configuration) eller PIN (Personal Identification Number).

![](_page_11_Picture_9.jpeg)

WPS (Wi-Fi Protected Setup) er en standard, der er oprettet af Wi-Fi Alliance, og som sikrer nem
oprettelse af et sikkert trådløst hjemmenetværk.

#### PBC

![](_page_11_Figure_12.jpeg)

- 1 Tilføj HMP2000 på routeren:
  - Se brugervejledningen til routeren for at få oplysninger om, hvordan du føjer en WPS-enhed til routeren. Eksempel: Tryk på knappen til WPS.
    - → Routeren begynder at søge efter HMP2000.
- 2 Vælg PBC på HMP2000.
  - Der vises en meddelelse på HMP2000, når forbindelsen er oprettet.

## PIN-kode

- 1 Noter den PIN-kode, der vises på HMP2000.
- 2 På din PC skal du angive PIN-koden på routeren opsætningsside:
  - Se brugervejledningen til routeren for at finde ud af, hvordan du indtaster PIN-koden i routeren.
- 3 Vælg PIN på HMP2000.

## Standard

- 1 Vælg [Standard] på HMP2000.
- 2 På popup-skærmbilledet skal du indtaste adgangskoden til netværket (se 'Brug af fjernbetjening' på side 6).

# 4 Afspilning

På HDTV kan du nyde medieafspilning fra

- onlinetjenesterne eller
- en USB-lagringsenhed.

## Afspil fra onlinetjenester

Slut HMP2000 til internettet. Du kan nyde onlinetjenester på HDTV.

![](_page_13_Picture_6.jpeg)

![](_page_13_Figure_7.jpeg)

- Vælg en onlinetjeneste på startskærmbilledet (se 'Navigering på startskærmbilledet' på side 6):

  - (2) Vælg en indstilling: NETFLIX: Online-videotjenester YouTube: Online-videotjenester Facebook: Onlinetjenester til sociale netværk AccuWeather: Online-vejrudsigttjenester Piccasa: Online-fotodelingstjenester
- 2 Brug fjernbetjeningen til at vælge indstillinger og styre afspilningen:
  - Tryk på ▲ ▼ ◀ ► og OK for at vælge en indstilling.

- For at gå et niveau tilbage skal du trykke på D (ikke tilgængelig i nogle onlinetjenester).
- Tryk på 📕 for at afbryde afspilningen.

## Afspil fra USB-lagerenhed

Via HDTV kan du afspille medier fra USB-lagringsenhed, som du tilslutter HMP2000.

![](_page_14_Figure_4.jpeg)

![](_page_14_Figure_5.jpeg)

På startskærmbilledet skal du vælge **USB** som kilde.

→ Mediefiler sorteres som følger:

[Mappe] - Vis alle filerne/mapperne.

[Film]:Vis filmfiler.

1

[Musik]:Vis musikfiler.

[Foto]:Vis fotofiler.

- 2 Vælg en fil, og start afspilningen.3 Brug fjernbetjeningen til at konti
- 3 Brug fjernbetjeningen til at kontrollere afspilning (se 'Brug af fjernbetjening' på side 6).

## Søg efter mediefiler

 På listen over filer eller mapper skal du trykke på 🗮 for at vælge dine indstillinger:

| [Mappe]:

Sådan får du vist filer i forskellige visninger:

• Vælg [Miniaturer], [Liste] eller [Prøvevisn.].

Sådan vises filer efter medietype:

• Vælg [Alle medier], [Film], [Foto]eller [Musik].

Sådan søger du efter en fil efter nøgleord:

- Vælg**[Søg]**. Indtast nøgleordet på skærmtastaturet. Sådan sorteres filerne på forskellige måder:
- Vælg [Rækkefølge].

Sådan går du til mappevisning:

Vælg [Gå til mappe].

## Vælg afspilningsmuligheder

1 Under afspilning skal du trykke på ☷ på fjernbetjeningen.

2 Tryk på ▲▼◀► for at vælge en indstilling.Tryk på OK for at bekræfte. For videoer

## [Undertekst]:Vælg et sprog til undertekster

[Lyd]:Vælg et lydsprog

[Natfunktion]: (for lyd, der er optaget med Dolby Digital ): Gør højt lydniveau blødere og blødt lydniveau højere, så du kan nyde videoer ved lav lydstyrke uden at forstyrre andre.

[GÅTIL]: Spring til det pågældende tidspunkt, titel eller kapitel.

[Gental titel]: Gentag den aktuelle titel.

[Gentag alle]: Gentag alle filer.

[Gentag fra]: Sluk for gentagelsestilstanden.

[Videoindstilling]: Vælg skærmindstillinger.

For musik

[Gentag fra]: Sluk for gentagelsestilstanden.

[Gentag én gang]: Gentag den aktuelle fil.

[Gentag alle]: Gentag alle filer.

[Blandingsløkke]: Afspil alle filer i tilfældig rækkefølge.

Til fotodiasshow

[Diastiming]: Indstil tidsintervallet, før et diasbillede skifter til det næste.

[Diasovergang]: Indstil overgangsmåden mellem to diasbilleder.

[Gentag fra]: Sluk for gentagelsestilstanden.

[Gentag alle]: Afspil fotos i den aktuelle mappe gentagne gange.

[Blandingsløkke]: Afspil fotos i den aktuelle mappe i tilfældig rækkefølge. [Baggrundsmusik]: Afspil en musikfil under diasshowet. [Videoindstilling]: Vælg skærmindstillinger.

## Administrer filer

På HMP2000 skal du vælge USB på startskærmbilledet. Gå til [Mappe], og du kan administrere filer i den tilsluttede USB-lagringsenhed.

## Kopier eller flyt filer og mapper

- 1 I [Mappe] skal du vælge en fil eller mappe på listen over filer/mapper. Sådan vælger du flere filer.
  - (1) På fjernbetjeningen trykker du på EDIT.
    - → Der vises en liste med valgmuligheder.
  - 2 Vælg [Vælg flere].
    - → Der oprettes en filliste, som du kan føje filer eller mapper til.
  - (3) Tryk på ▲ / ▼ for at vælge en fil eller mappe. Tryk på ▶ II for at bekræfte.
- 2 3 På fjernbetjeningen trykker du på EDIT.
- På popup-listen med indstillinger skal du vælge [Kopier] eller [Flyt].
- 4 Vælg en mappe som destination. Tryk på ▶III for at bekræfte.
  - → De valgte filer eller mapper kopieres eller flyttes til destinationen.

## Slet filer og mapper

- 1 Følg trin 1-3 under "Kopier eller flyt filer og mapper" (se 'Kopier eller flyt filer og mapper' på side 15).
- 2 På popup-listen med indstillinger skal du vælge [Slet].
  - → De valgte filer eller mapper slettes.

## Omdøb filer og mapper

- 1 I [Mappe] skal du vælge en fil eller mappe på listen over filer/mapper.
- 2 3 På fiernbetieningen trykker du på EDIT.
- På popup-listen med indstillinger skal du vælge [Omdøb].
- 4 Rediger fil- eller mappenavnet på popup-skærmtastaturet (se 'Indtast tekst' på side 7).

## Opret musikafspilningslister

Du kan oprette afspilningslister for de musikfiler, du vil afspille sammen.

- 1 | [Mappe] skal du vælge musikfiler.
  - (1) På fjernbetjeningen trykker du på EDIT.
    - → Der vises en liste med valgmuligheder.
  - (2) Vælg [Vælg flere].
    - → Der oprettes en filliste, som du kan føje filer til.
  - (3) Tryk på ▲ / ▼ for at vælge en fil. Tryk på ▶Ⅲ for at bekræfte.
- På fjernbetjeningen trykker du på EDIT.
- 2 3 4 På popup-listen med indstillinger skal du vælge [Gem afsp.-liste].
  - Navngiv afspilningslisten efter behov.
    - → Der oprettes en musikafspilningsliste.

## **Opret** fotoalbum

Du kan oprette fotoalbum for billedfiler.

- 1 | [Mappe] skal du vælge billedfiler.
  - På fjernbetjeningen trykker du på EDIT.
    - → Der vises en liste med valgmuligheder.
  - (2) Vælg [Vælg flere].
    - → Der oprettes en filliste, som du kan føje filer til.

## ③ Tryk på ▲ / ▼ for at vælge en fil.Tryk på ▶ 🖬 for at bekræfte.

- På fjernbetjeningen trykker du på EDIT.
  - På popup-listen med indstillinger skal du vælge [Gem fotoalbum].
  - Navngiv fotoalbummet efter behov.
    - → Der oprettes et fotoalbum.

# 5 Opsætning

Du kan ændre opsætningsindstillingerne for HMP2000.

- Vælg \* [Opsæt] på startskærmbilledet.
  - Tryk om nødvendigt på n på fjernbetjeningen for at gå til startskærmbilledet.
    - → Opsætningsmenuen vises.
- 2 Tryk på ▲▼ ◄► for at vælge en indstilling.Tryk på OK for at bekræfte indstillingen.
  - Tryk på <sup>5</sup> for at gå tilbage til det øverste menutrin.

## System

[Menusprog]:Vælg et sprog til menuer på skærmen.

[Undertekst]:Vælg et undertekstsprog til videoer.

[Forsinkelse f. pauseskærm]: Aktiver pauseskærmen, når HMP2000 er i inaktiv tilstand i et valgt tidsrum, f.eks. i pause- eller stop-tilstand. Tryk på en hvilken som helst tast for at forlade pauseskærmen.

[Automatisk standby]: Skift HMP2000 til standbytilstand, hvis der ikke trykkes på nogen knap eller foretages medieafspilning på HMP2000 i 15 minutter. [Genoptag afspilning]: Gør det muligt for dig at vælge, om du vil genoptage videoafspilning fra den sidste stop-position.

[Deaktiver Netflix]: Deaktiver Netflix-tjeneste.

[Nulstil til fabriksindstillinger]: Gendan fabriksindstillingerne.

## Lyd

[HDMI-lydtilstand]:Vælg lydudgang til HDMI-stikket. [Synkronisering]: Synkroniser lyd med videoafspilning.

## Video

[Billedformat]: Vælg et skærmformat.

[TV-system]:Vælg den videoopløsning, som dit TV understøtter: Du kan finde flere oplysninger i vejledningen til TV'et.

\***[1080P 24Hz]**: Brug 1080p 24 Hz til videoudgang, hvor 1080p 24 Hz angiver opløsning og billedhastighed.

[Deep Color]: Vis farver med flere skygger og nuancer, hvis videoindholdet er optaget i Deep Color-tilstand, og TV'et understøtter denne funktion.

![](_page_20_Picture_5.jpeg)

Bemærk

 \*Hvis videoopløsningen er inkompatibel med dit TV, kan du se en tom skærm. Vent i 10 sekunder, til visningen gendannes.

## Netværk

[Trådløs]: Opret forbindelse til et Wi-Fi-netværk. [Netværksoplysninger]: Vis den aktuelle netværksstatus, som f.eks. MACadressen, den aktuelle IP-adresse og undernetmasken.

# 6 EasyLink

HMP2000 understøtter Philips EasyLink, der anvender HDMI CEC-protokollen (Consumer Electronics Control). Du kan benytte en enkelt fjernbetjening til at styre EasyLink-kompatible enheder, som er tilsluttet via HDMI.

- 1 Via HDMI skal du tilslutte HMP2000 til et TV, der er kompatibelt med HDMI CEC-protokollen.
- 2 På TV'et kan du også tænde for de funktioner, der tillader HDMI CECbetjening (Se brugervejledningen til TV'et).
- 3 Tænd for [EasyLink] på HMP2000.
  - Vælg [Opsæt] > [EasyLink] på startskærmbilledet. Vælg [On].
- 4 I [EasyLink] kan du vælge følgende indstillinger:

#### [Afsp. m 1 tryk]

Når du starter afspilning på **HMP2000**, skifter TV'et automatisk til HDMIindgangskanalen.

#### [Standby m 1 tryk]

Når du sætter TV'et i standbytilstand, skifter **HMP2000** automatisk til standbytilstand.

#### [Tænd automatisk fra TV]

Når du skifter til indgangskanalen for  $\rm HMP2000~paTV'et,$  kan  $\rm HMP2000$  automatisk skifte fra standbytilstand.

![](_page_21_Picture_13.jpeg)

Bemærk

Philips kan ikke garantere for 100% interkompatibilitet med alle HDMI CEC-enheder.

# 7 Opdater firmwaren til HMP2000;

Tænd for [Automatisk opgraderingspåmindel.]i 🏶 [Opsæt] >

[Softwareopgradering]. Du kan modtage en påmindelse, når der er tilgængelige firmwareopdateringer, og du har sluttet HMP2000 til internettet.

Før du opdaterer firmwaren, skal du kontrollere den aktuelle firmwareversion af **HMP2000**.

Sådan kontrolleres firmwareversionen

 Gå til \* [Opsæt]> [Softwareopgradering] > [Versionsopl.] på startskærmbilledet.

## Opdater firmwaren via internettet

- 1 Slut HMP2000 til internettet.
- 2 Vælg [Opsæt] > > [Softwareopgradering][Søg efter onlineopgradering] på startskærmbilledet for HMP2000.
- **3** Følg instruktionerne på skærmen for at udføre opdateringen.
  - Når opdateringen er fuldført, slukkes HMP2000 automatisk og tændes så igen.

## Opdater firmwaren via en USB-lagringsenhed

- 1 Gør følgende på din computer:
  - (1) Gå til www.philips.com/support for at finde den nyeste firmware.
  - 2 Søg efter din model, og klik på "Software og drivere".

(3) Download firmwareopdateringen, og gem filen i rodmappen på en USB-lagringsenhed.

- 2 Gør følgende på HMP2000:
  - (1) Tilslut USB-lagerenheden.
  - Vælg [Opsæt] > [Softwareopgradering]> [USB-opgradering] på startskærmbilledet,
    - Hvis der registreres en firmwareopdatering, bliver du bedt om at påbegynde opdateringen.
- 3 Følg instruktionerne på skærmen for at udføre opdateringen.
  - Når opdateringen er fuldført, slukkes HMP2000 automatisk og tændes så igen.

![](_page_23_Picture_7.jpeg)

## Advarsel

· Hold HMP2000 tændt og lagringsenheden monteret, indtil firmwareopdateringen er færdig.

# 8 Fejlfinding

Hvis du kontakter Philips, vil du blive bedt om afspillerens modelnummer og serienummer. Modelnummeret og serienummeret står på undersiden af denne afspiller. Skriv numrene her:

Modelnr.\_\_\_\_\_

Serienr.\_\_\_\_\_

Intet billede.

 Se brugervejledningen til Tv'et for at få oplysninger om, hvordan du vælger den korrekte videoinputkanal.

Indholdet af en USB-lagringsenhed kan ikke læses.

- Formatet af USB-lagringsenheden er ikke understøttet.
- Den understøttede hukommelsesstørrelse er maksimalt 1 TB.
- Kontroller, om denne afspiller understøtter disse filer. (Se "Specifications" (Specifikationer) > "Playable media" (Medier, der kan afspilles).

# 9 Specifikation

![](_page_25_Picture_1.jpeg)

Specifikationer og design kan ændres uden varsel.

#### Strømadapter

- Philips ASUC 12A-050150(/37, /55), Philips ASUC 12E-050150(/12)
- Indgang: 100-240 V~ 50/60 Hz, 0,3 A
- Udgang: DC 5,0 V, 1500 mA

Strømforbrug < 7,5 W

#### Strømforbrug i standbytilstand < 1 W

#### Fjernbetjening Batteritype: AAA

#### Understøttede formater:

- Video: MPEG 1/2, H.264, VC-1, WMV9, MKV, MPG, AVCHD, AVI, TS, M2TS, TP, IFO, ISO, VOB, DAT, MP4, MPEG, MOV (H.264), ASF, FLV(640 × 480)
- Lyd: Dolby Digital, MPEG Audio, AAC, OGG, MKA, IMP/MS ADPCM, AC3, WMA (V9), PCM, LPCM, MP3
- Billede: JPEG, JPG, BMP, GIF (ikke-animerede GIF), HD-JPEG, PNG, TIF, TIFF

#### Understøttelse af HDD og USB

- NTFS, FAT32, FAT, EXT-3, HFS+
- Understøttelse af USB MTP, USB PTP og USB MSC

#### Understøttede undertekstformater

- .srt, .sub, .smi, .ssa, idx+.sub
- Video
  - HDMI-udgang: 480i, 480p, 576i, 576p, 720p, 1080i, 1080p, 1080p24

Lyd

- HDMI-udgang
- Signal-støj-forhold (1 kHz): > 90 dB (A-vægtet)
- Dynamisk frekvensområde (1 kHz): > 80 dB (A-vægtet)
- Frekvenskurve: +/-0.2 dB

Hovedenhed

- Dimensioner (L x B x H): 136 x 86 x 52 mm
- Nettovægt: 0,41 kg.

Philips Electronics Hong Kong Ltd tilbyder hermed at levere, på opfordring, en kopi af den komplette, tilsvarende kildekode for de ophavsretligt beskyttede open source-softwarepakker, der anvendes i dette produkt, for hvilke der anmodes om et sådant tilbud af de respektive licenser.

Dette tilbud gælder i op til tre år efter køb af produktet for alle, der har modtaget denne oplysning. For at få kildekoden skal du kontakte open.source@philips.com. Hvis du foretrækker ikke at bruge e-mail, eller du ikke har modtaget bekræftelse på modtagelse, en uge efter at du har mailet til denne adresse, bedes du skrive til "Open Source Team, Philips Intellectual Property & Standards, P.O. Box 220, 5600 AE Eindhoven, Holland." Hvis du ikke modtager bekræftelse på modtagelse af dit brev inden for rimelig tid, bedes du e-maile til e-mail-adressen ovenfor.

![](_page_27_Picture_0.jpeg)

Specifications are subject to change without notice  $\circledast$  2012 Koninklijke Philips Electronics N.V. All rights reserved.

HMP2000\_12\_UM\_V1.0 wk1234.3